# Intel<sup>®</sup> Converged Security and Management Engine (CSME) ドライバー アップデート手順書

公開日:2023年9月5日

## <u>アップデートの前に</u>

【対象機種品番】

本アップデートプログラムによるドライバーのアップデートは、以下の機種品番が対象になります。

| 機種          | 対象機種品番                    |
|-------------|---------------------------|
| CF-FV3 シリーズ | CF-FV3[B/D/G/H]シリーズ(*1)   |
|             | CF-FV3[S/T/U/Y/Z]シリーズ(*2) |
| CF-SR3 シリーズ | CF-SR3[G/H/J/K]シリーズ(*1)   |
|             | CF-SR3[S/T]シリーズ(*2)       |
| CF-33 シリーズ  | CF-33[U]シリーズ(*2)          |
| FZ-G2 シリーズ  | FZ-G2[E]シリーズ(*2)          |

\_\_\_\_\_\_\_ 表中の(\*1)のシリーズと(\*2)のシリーズでは、アップデートするドライバーが異なりま す。詳細は[更新後のバージョン]をご参照ください。

#### 【更新後のバージョン】

本アップデートプログラムによるアップデート後、各ドライバーのバージョンは以下の バージョンにアップデートされます。

Management Engine Interface : <u>2306.4.3.0</u> Dynamic Application Loader Host Interface : <u>1.42.2023.0102</u> iCLS Client : <u>1.66.712.0</u> Management Engine WMI Provider : <u>2303.4.2.0</u>

【対象機種品番】の表中の(\*2)のシリーズの場合、追加で以下のドライバーもアップデートされます。

Management and Security Application Local Management : <u>2302.4.3.0</u> Wireless Manageability : <u>2252.71.74.0</u> Active Management Technology - SOL : <u>2251.4.1.0</u>

全てのドライバーバージョンが、更新後のバージョンになっている場合はアップデート する必要はありません。

これ以降、Windows10 での画面を例に説明します。

### <u>バージョンの確認方法</u>

(1) Windows を起動します。

(2) デスクトップ画面で「Windows キー + R」を押し、"ファイル名を指定して実行"を開きます。

(3) "devmgmt.msc"と入力した後「Enter」を押し、「デバイスマネージャー」を起動します。

(4) 以下をダブルクリックすると開かれるプロパティのドライバータブのバージョン欄 で、それぞれのドライバーバージョンを確認します。

#### Management Engine Interface

[システムデバイス]->[Intel(R)Management Engine Interface]

#### **Dynamic Application Loader Host Interface**

[ソフトウェアコンポーネント]->

[Intel(R) Dynamic Application Loader Host Interface]

#### <u>iCLS Client</u>

[ソフトウェアコンポーネント]->[Intel(R) iCLS Client]

#### Management Engine WMI Provider

[ソフトウェアコンポーネント]->[Intel(R) Management Engine WMI Provider]

Management and Security Application Local Management

[ソフトウェアコンポーネント]->

[Intel(R) Management and Security Application Local Management] Wireless Manageability

[ソフトウェアコンポーネント]->[Intel(R) Wireless Manageability]

#### **Active Management Technology - SOL**

[ポート(COM と LPT)]->[Intel(R) Active Management Technology - SOL]

(デバイスマネージャー上に同じデバイスが2つ表示されることがありますが、問題ありません。どちらのデバイスも、同じドライバーバージョンになります。)

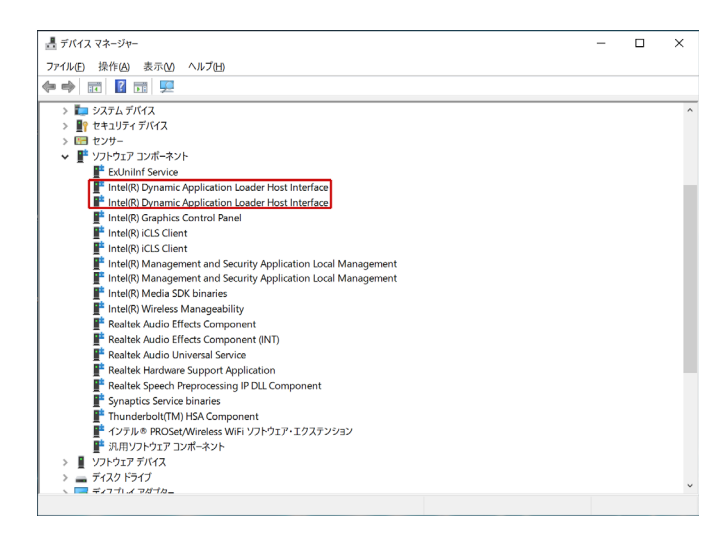

## <u>アップデート手順</u>

#### 【ご注意】

本プログラムを実行する際は、必ず「管理者」の権限のユーザーでログオンしてください。(ユーザーの切り替え機能を使わずに「管理者」の権限でログオンして操作してください。)

#### 【アップデートの流れ】

アップデートは下記の流れで行います。
1.アップデートプログラムをダウンロードする。
2.ダウンロードしたプログラムを実行し、ファイルを展開する。
3.展開したファイルで、アップデートを行う。
4.アップデート後のドライバーバージョンを確認する。

#### 1. アップデートプログラムをダウンロードする。

ダウンロードページに掲載されているプログラムをダウンロードします。 ダウンロードするプログラムは me\_driver\_16\_1\_27\_2176.exe です。

#### 2. ダウンロードしたプログラムを実行し、ファイルを展開する。

ダウンロードしたプログラムを対象機種の Windows 上で実行し、作業用フォルダーに アップデートプログラムを展開します。

(1) ダウンロードしたプログラムをダブルクリックして実行します。

「ユーザーアカウント制御」の画面が表示された場合は、 [はい] をクリックしてください。

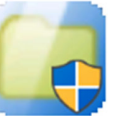

me\_driver\_16\_1\_27\_2176 UnPack Utility

Panasonic Connect Co., Ltd.

(2) エンドユーザーライセンス条項の画面が表示されますので、内容をよくお読みいただき、[はい]をクリックしてください。

(3) 展開先フォルダーを設定する画面が表示されます。作業用フォルダーは、アップデートプログラムが自動的に作成しますので、特に変更する必要はありません。 展開先フォルダーは標準では「C:\util2\drivers\me\_16\_1\_27\_2176」が設定されています。 [OK]をクリックしてください。

| Panasonic series software (MeDriverUpdate) | >        | × |
|--------------------------------------------|----------|---|
| 展開先フォルダ<br>ファイルを展開するフォルダを入力してください。         |          |   |
| C:¥util2¥drivers¥me 16 1 27 2176           |          |   |
|                                            | OK ++>24 |   |

既に展開先フォルダーと同名のフォルダーが作成されている場合は下記のダイアログが 表示されますので、[はい]をクリックしてください。今回のアップデートに使用するフ ァイルがフォルダーに追加されます。

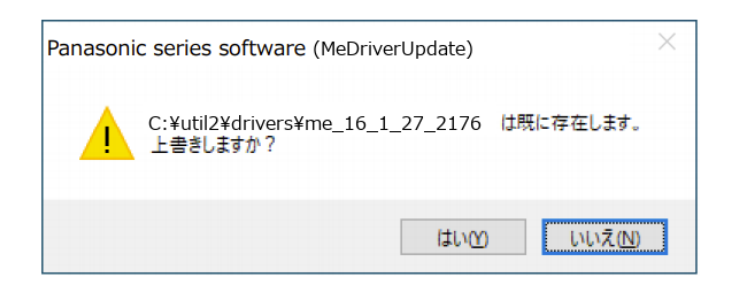

(4) しばらくすると展開が完了し、展開先のフォルダーが自動的に表示されます。

|             | > DC | > Mindows (C) > util2 > drivers | 5 mg 16 1 07 0176 5 |                  |     |      | 71 mo 16 1 27 2176 内接赤   | ( |
|-------------|------|---------------------------------|---------------------|------------------|-----|------|--------------------------|---|
| ⇒ т р       | / rc | viridows (c:) v util2 v drivers | * me_16_1_27_2176 * |                  |     |      | ◆ U me_10_1_2/_21/6 0/快亲 |   |
| - nxmn 2047 |      | □ 名前                            | 更新日時                | 種類               | サイズ |      |                          |   |
| デフクトップ      |      | 1                               |                     | ファイル フォルダー       |     |      |                          |   |
| - ガウンロード    | 1    |                                 |                     | ファイル フォルダー       |     |      |                          |   |
| Stratut     | 1    | 1                               |                     | ファイル フォルダー       |     |      |                          |   |
|             |      |                                 |                     |                  |     |      |                          |   |
| E ビジチヤ      | я    | •                               |                     | 1                |     |      |                          |   |
| 1 E77       |      |                                 |                     | 77/1 7+1 /       |     |      |                          |   |
| ♪ ミュージック    |      |                                 |                     | ファイル フォルラー       |     |      |                          |   |
| OneDrive    |      | - i -                           |                     | フアイル フォルダー       |     |      |                          |   |
| PC          |      | S Pinstall                      |                     | Windows パッチ ファイル |     | 1 KB |                          |   |
|             | _    |                                 |                     |                  |     |      |                          |   |
| 🎐 ネットワーク    |      |                                 |                     |                  |     |      |                          |   |
|             |      |                                 |                     |                  |     |      |                          |   |
|             |      |                                 |                     |                  |     |      |                          |   |
|             |      |                                 |                     |                  |     |      |                          |   |
|             |      |                                 |                     |                  |     |      |                          |   |
|             |      |                                 |                     |                  |     |      |                          |   |
|             |      |                                 |                     |                  |     |      |                          |   |
|             |      |                                 |                     |                  |     |      |                          |   |

### 3. 展開したファイルで、アップデートを行う。

アップデートプログラムが展開されたフォルダーで、Pinstall.bat ファイルを右クリック し"管理者として実行(A)"を左クリックします。

「ユーザーアカウント制御」の画面が表示された場合は、 [はい] をクリックしてくだ さい。

コンソール画面が表示され、自動的にインストールが実行されます。コンソール画面が 閉じるとインストールは完了です。

インストール完了後、Windows を再起動してください。

#### 4. アップデート後のドライバーバージョンを確認する。

バージョンの確認方法を参考に、アップデート後に各種ドライバーバージョンが[更新 後のバージョン]に更新されていることを確認してください。

以上